## LHAASO-C DocDB 用户使用简易说明:

1,高能所统一认证系统帐号申请:<u>http://login.ihep.ac.cn</u> 高能所成员自动具有统一认证帐号,但还需要申请合作组 LHAASO 下与 LHAASO-C 相关的子组。

1.1 选择"个人资料",选择"分组信息"

| C 🔒   | login.ihep.ac.cn/use | er/info.do?   | act=show                           |      |      |      |    |
|-------|----------------------|---------------|------------------------------------|------|------|------|----|
| 高能所统· | 一认证系统                | 首页            | 个人资料                               | 账号管理 | 用户审核 | 账号安全 | 帮助 |
|       |                      |               | 1                                  |      |      |      |    |
| -     | 基本信息<br>统一认证则        | 分组<br>K号 fann | 信息<br>2<br><del>n@ihep.ac.cl</del> |      |      |      |    |

## 1.2 选择"申请合作组"

| 基本信息           | 分组信息 |    |        |       |            |      |
|----------------|------|----|--------|-------|------------|------|
| 合作组            |      | 分组 |        | 审核状态  |            | 申请时间 |
| 群组             |      |    | 审核状态   | 甲请合作组 | 申请时间       |      |
| SARM           |      |    | accept |       | 2029-08-01 |      |
| SFT            |      |    | accept |       | 2030-12-31 |      |
| NHEPSDC        |      |    | accept |       | 2030-05-01 |      |
| IML            |      |    | accept |       | 2022-12-31 |      |
| CEPC-hypernews |      |    | accept |       | 2030-12-31 |      |
|                |      |    |        | 申请群组  |            |      |

1.3 按下图提示选择,并提交,等待 zhoubin@ihep.ac.cn 核实通过。

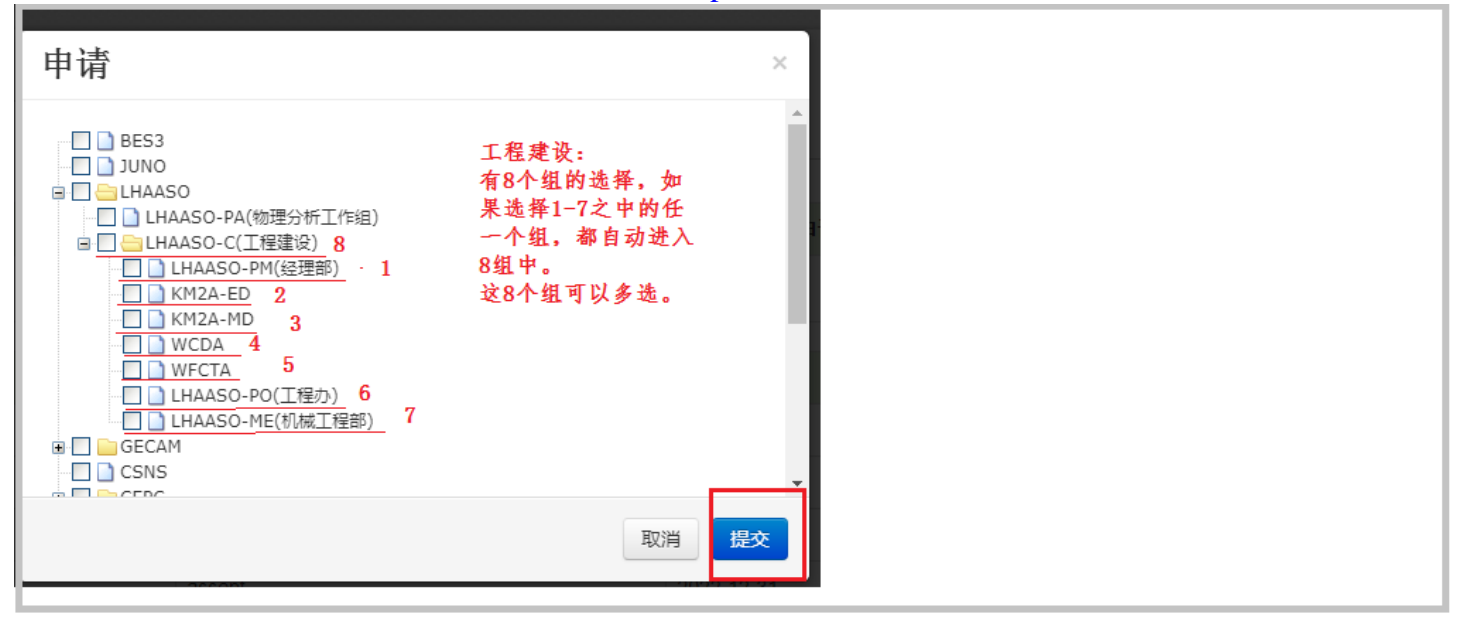

## 2. DocDB 使用: <u>https://docdb.ihep.ac.cn</u>

| $\leftrightarrow$ $\rightarrow$ C $$ docdb.ihep.ac.                            | n                                                                      |                                                                           | ☆ 🔒 :                                                              |  |  |  |  |  |  |
|--------------------------------------------------------------------------------|------------------------------------------------------------------------|---------------------------------------------------------------------------|--------------------------------------------------------------------|--|--|--|--|--|--|
|                                                                                | 欢迎使用中科院高                                                               | 能所 Document Datab                                                         | ase:                                                               |  |  |  |  |  |  |
| Collaboration/合作组:                                                             | <u>ALICPT</u><br><u>EXTP</u><br>j <u>uno-Geo(ok)</u><br>SSO            | <u>CC(ok)</u><br><u>GECAM</u><br><u>LHAASO-C(工程)(ok)</u><br>SVOM/GRM (ok) | <u>CSNS</u><br><u>HEPS-TF</u><br><u>LHAASO-PA(物理分析)(ok)</u><br>WNS |  |  |  |  |  |  |
| Group/群组:<br>测试:                                                               | IML                                                                    | <u>SARM(ok)</u><br>testm                                                  | <u>SFT</u><br>testo                                                |  |  |  |  |  |  |
| 本系统用户管理采用高能所统一认<br>申请统一认证账号及合作组: <u>htt</u>                                    | 人证系统 , <mark>需要</mark> 有统一认证账号并且<br><u>ps://login.ihep.ac.cn</u> 选择:个ノ | 在加入相应合作组/群组,待组管理员<br>人资料->分组信息->申请合作组->相应                                 | 审核通过后方可登录。<br>立合作组名/群组,或者下面的分组名->提交。                               |  |  |  |  |  |  |
| 各组管理员:                                                                         |                                                                        |                                                                           |                                                                    |  |  |  |  |  |  |
| ALICPT : <u>lizw@ihep.ac.cn</u>                                                |                                                                        | CC : <u>wangli320@ihe</u>                                                 | <u>ep.ac.cn</u> , <u>fanrh@ihep.ac.cn</u>                          |  |  |  |  |  |  |
| CSNS : <u>jiangmq@ihep.ac.cn</u> , ;                                           | <u>zhangsk@ihep.ac.cn</u>                                              | EXTP : <u>liuhw@ihep.a</u>                                                | nc.cn                                                              |  |  |  |  |  |  |
| GECAM : <u>xiongsl@ihep.ac.cn</u>                                              | P ( 0)                                                                 | HEPS-TF : <u>yuanmy@</u>                                                  | <u>lihep.ac.cn</u>                                                 |  |  |  |  |  |  |
| juno-Geo : <u>wenij@inep.ac.cn</u> ,                                           | liuyuteng@inep.ac.cn                                                   | LHAASO-C : <u>Zhoubir</u>                                                 | <u>n@inep.ac.cn</u>                                                |  |  |  |  |  |  |
| SVOM/GPM : dopgyw@iben a                                                       | <u>.cn</u><br>sunic@iben.ac.cn                                         | WNS : suppy@iben                                                          | WNS : suppy@ihep.ac.cn                                             |  |  |  |  |  |  |
| IML : <u>lintao@ihep.ac.cn</u> , <u>wang</u><br>SFT : <u>lintao@ihep.ac.cn</u> | glu@ihep.ac.cn                                                         | SARM : <u>xiaoming@il</u>                                                 | hep.ac.cn                                                          |  |  |  |  |  |  |

## 2.1 统一认证帐号登录,进入 DocDB 主页。如果需要,可进行组的选择。选择"Limit Group",

| [Doc               | DOCI<br>DB Home ] [New ] [Search ] [Last 90 Days ] [Lis | ument Database<br>t Authors ] [ List Topics ] [ L | .ist Events ] [ Help ] [ Logout fanrh@ihep | .ac.en]        |
|--------------------|---------------------------------------------------------|---------------------------------------------------|--------------------------------------------|----------------|
| Instructions       | Create or change documents or other infor               | mation(增加authors,建式                               | <u>ī</u> events等)                          |                |
| Preferences        | Search for                                              | (Advance                                          | ed)                                        |                |
| Limit Groups(选择组)  | Show Ibaaso-doc-#                                       |                                                   |                                            |                |
| DocDB Statistics   | Show desuments modified in the last [00                 | - v dave                                          |                                            |                |
|                    |                                                         | v days                                            |                                            |                |
|                    | Calendar of events or today's events                    |                                                   |                                            |                |
|                    | List:                                                   |                                                   |                                            |                |
|                    | ♦ Authors ♦ All documents                               |                                                   |                                            |                |
|                    | ♦ Topics                                                |                                                   |                                            |                |
|                    | ◊ Groups                                                |                                                   |                                            |                |
|                    | ◊ Keywords                                              |                                                   |                                            |                |
|                    | ◊ Events                                                |                                                   |                                            |                |
|                    |                                                         |                                                   |                                            |                |
|                    |                                                         |                                                   |                                            |                |
|                    | Lect 50                                                 | decumente modified                                |                                            |                |
| <b></b>            | Last ou                                                 | aucuments modified                                |                                            |                |
| Ihaaso-doc-# ♦ Tit | tle                                                     | ♦ Author(s)                                       | Topic(s)                                   | ♦ _ast Updated |
| 1001-v1 20         | 21.2.8TeV-Halo讨论                                        | Lin, Sujie                                        | OG (WCDA)                                  | 08 Feb 2021    |
| 1000-v1 20         | 21.1.20TeV-Halo讨论                                       | Sujie, Lin                                        | OG (WCDA)                                  | 20 Jan 2021    |
| 1004.94            | enn, n740                                               | Zhang Vi                                          | Internal review                            | 14 Jap 2024    |

| D Limit Groups - Google Chrome                                                                                                    | ×                     |
|----------------------------------------------------------------------------------------------------|-----------------------|
| docdb.ihep.ac.cn/cgilhaaso/SelectGroups                                                                                                    | <b>G</b> <sub>R</sub> |
| Using this page, you can remove groups whose permissions<br>you don't want to use<br>Use Groups: ② Limit for:<br>This session<br>doodbadm<br>KM2A-ED<br>Ihaaso-pa<br>Uhaaso-pa<br>Limit Groups |                       |

| Setting Groups -                                         | - Google Chrome                                                                          |        |
|----------------------------------------------------------|------------------------------------------------------------------------------------------|--------|
| a docdb.ihep.a                                           | .ac.cn/cgilhaaso/SetGroups                                                               |        |
| You are limited<br>If your groups ha<br>browser is accep | I to the groups you selected.<br>avn't been properly set, make sure yo<br>pting cookies. | ur web |
|                                                          | Close Window and Reload                                                                  |        |